## Adding or Updating a License

All providers must submit a copy of their license and verify effective and expiration dates through Partner Portal.

The information in this job aid applies to screens 2.2 License Information and 8.0 Document Upload.

## Adding a License in Partner Portal

**1.** To add license information to this screen, click the Add button and enter appropriate license information.

| Dashboard Application                                                                                                    | Maint                                                                                                    | tenance                              | Corres                                                                   | pondenci                                                         | e DMS Re                                                                                   | view A                                                   | aministration                                                                                                    | Search                                                                                                    | I Applicat                                                   | ton Header                                      |                              |
|----------------------------------------------------------------------------------------------------|----------------------------------------------------------------------------------------------------|--------------------------------------|--------------------------------------------------------------------------|------------------------------------------------------------------|--------------------------------------------------------------------------------------------|----------------------------------------------------------|----------------------------------------------------------------------------------------------------|----------------------------------------------------------------------------------------------------|--------------------------------------------------------------|-------------------------------------------------|------------------------------|
| 1.0 Administrative Information                                                                                                    | •                                                                                                    | Licens                               | e Inform                                                                 | nation                                                           |                                                                                            |                                                          |                                                                                                    |                                                                                                    | 0                                                            | 0 .                                             | Required                     |
| 2.0 Provider Qualifications                                                                                                    |                                                                                                    |                                      |                                                                          |                                                                  |                                                                                            |                                                          |                                                                                                    |                                                                                                    |                                                              |                                                 |                              |
| 2.1 Specialties Information                                                                                                    | C                                                                                                    | • TI                                 | he name                                                                  | on the lic                                                       | ense should                                                                                | match the F                                              | Provider Name                                                                                                    |                                                                                                    |                                                              |                                                 |                              |
| 2.2 License Information                                                                                                    | 1                                                                                                    | • If                                 | License I<br>lick "Add"                                                  | Number i<br>" if you w                                           | s less than 4<br>ish to add Lic                                                            | digits, add<br>enses, "Ed                                | zeroes (0) to the<br>it" to change exit                                                                                | e front of license numb<br>isting record, "Remove                                                                                                    | e" to delete                                                 | digits<br>existing r                            | ecord                        |
| 2.3 Certification Information                                                                                                    | Ø                                                                                                    | <ul> <li>Al</li> </ul>               | ter press                                                                | ing "Add                                                         | , enter data a                                                                             | and then pr                                              | ess "Add to Grid                                                                                                    | f" to add a record to th                                                                                                    | ne grid, "Dis                                                | card" to r                                      | ot save                      |
| 2.4 County Served                                                                                                    | 0                                                                                                    | • If                                 | exempt f                                                                 | or licensu                                                       | are for Provid                                                                             | er Type 66,                                              | then at the 8.0 I                                                                                                    | Document Upload scr                                                                                                    | een, please                                                  | upload p                                        | ersonal                      |
|                                                                                                    |                                                                                                    |                                      |                                                                          |                                                                  |                                                                                            |                                                          | noted in the Pro                                                                                                    | coulder Tune SE Summ                                                                                                    | ary.                                                         |                                                 |                              |
| 2.5 Services Provided                                                                                                    | 0                                                                                                    | • Fe                                 | tter citing<br>or Provid                                                 | er Types                                                         | ute reason for<br>03, 06, 26, 30                                                           | exemption<br>): If your or                               | ganization is pro                                                                                                    | oviding residential ser                                                                                                    | vices and ha                                                 | ave multip                                      | ole                          |
| 2.5 Services Provided<br>2.6 Supervisor Details                                                                                                    | 0<br>0                                                                                                    | • Fe                                 | tter citing<br>or Provid<br>sidential<br>ogram w                         | er Types<br>licensed<br>ith Bed E                                | ite reason for<br>03, 06, 26, 30<br>programs at 1<br>ffective date                         | exemption<br>): If your or<br>the same to<br>and End-da  | ganization is pro<br>cation, please e<br>ate same as Lice                                                              | oviding residential sen<br>enter a Bed record for<br>ense Effective date an                                                                                                    | vices and ha                                                 | ave multip<br>ential licer                      | ole<br>ised                  |
| 2.5 Services Provided<br>2.6 Supervisor Details<br>3.0 Disclosure of Ownership and O<br>interest                                                                                                    | ©<br>©<br>Control                                                                                                    | • Fo                                 | tter citing<br>or Provid<br>sidential<br>ogram w                         | the statu<br>er Types<br>licensed<br>ith Bed E                   | ute reason for<br>03, 06, 26, 30<br>programs at 1<br>ffective date                         | exemption<br>): If your or<br>the same lo<br>and End-da  | ganization is pro<br>ocation, please e<br>ate same as Lice                                                             | oviding residential sen<br>enter a Bed record for<br>ense Effective date an                                                                                                    | vices and ha<br>each reside<br>d End-date                    | ave multip<br>ential licer                      | ble<br>hsed                  |
| 2.5 Services Provided<br>2.6 Supervisor Details<br>3.0 Disclosure of Ownership and O<br>interest<br>4.0 Attestations                                                                                                    | ©<br>©<br>Control<br>E                                                                                                    | e Fo<br>re<br>pr                     | tter citing<br>or Provid<br>sidential<br>ogram w                         | the statu<br>er Types<br>licensed<br>ith Bed E                   | ite reason for<br>03, 06, 26, 30<br>programs at t<br>iffective date                        | exemption<br>): If your or<br>the same ic<br>and End-da  | ganization is pro<br>ocation, please e<br>ate same as Lice                                                             | oviding residential sen<br>enter a Bed record for<br>ense Effective date an                                                                                                    | vices and ha<br>each reside<br>d End-date                    | ave multip<br>ential licer                      | ole<br>nsed<br>Add           |
| 2.5 Services Provided<br>2.6 Supervisor Details<br>3.0 Disclosure of Ownership and C<br>interest<br>4.0 Attestations<br>5.0 Provider Group Linkage                                                                                        | ©<br>©<br>E<br>E<br>E<br>E                                                                                                    | le<br>• Fo<br>pr                     | tter citing<br>or Provid<br>sidential<br>ogram w                         | the statu<br>er Types<br>licensed<br>ith Bed E                   | Ite reason for<br>03, 06, 26, 30<br>programs at 1<br>(ffective date -                      | exemption<br>): If your or,<br>the same to<br>and End-da | ganization is pro<br>ocation, please e<br>ate same as Lice                                                             | Ucense Effective                                                                                                    | vices and ha<br>each reside<br>d End-date                    | ave multip<br>ential licer                      | Add                          |
| 2.5 Services Provided<br>2.6 Supervisor Details<br>3.0 Disclosure of Ownership and Onterest<br>4.0 Attestations<br>5.0 Provider Group Linkage<br>5.0 Account Information                                                                  | 0<br>lortnoi<br>9<br>9<br>9<br>9<br>9<br>9<br>9<br>9<br>9<br>9<br>9                                                                                                    | le<br>• Fo<br>re<br>pr<br>Lice<br>Ty | tter citing<br>or Provid<br>sidential<br>ogram w<br>ogram w              | the statu<br>er Types<br>licensed<br>ith Bed E<br>Issue<br>State | Ite reason for<br>03, 06, 26, 3<br>programs at 1<br>(ffective date -<br>License<br>Number  | exemption<br>): If your or<br>the same ic<br>and End-da  | License<br>Designation                                                                                                 | Under speece of second and second and second and second and second for second for second for second for second second sec | vices and ha<br>each reside<br>d End-date<br>License E<br>Da | ave multip<br>ential licer                      | ole<br>hsed<br>Add<br>Action |
| 2.5 Services Provided<br>2.6 Supervisor Details<br>3.0 Disclosure of Ownership and Onterest<br>4.0 Attestations<br>5.0 Provider Group Linkage<br>5.0 Account Information<br>7.0 Fee Payment                                               | O<br>Iontrol<br>B<br>B<br>B<br>O                                                                                                    | le<br>• Fri<br>pr<br>Lice<br>Ty      | tter citing<br>or Provid<br>sidential<br>ogram w                         | the statu<br>er Types<br>licensed<br>ith Bed E<br>Issue<br>State | Ite reason for<br>03, 06, 26, 30<br>programs at 1<br>(ffective date -<br>License<br>Number | exemption<br>): If your or<br>the same lo<br>and End-da  | License<br>Designation<br>License<br>Designation<br>No record foun                                                     | Under specific of second second secon | vices and ha<br>each reside<br>d End-date<br>License E<br>Da | ave multipential licer                          | Add<br>Action                |
| 2.5 Services Provided<br>2.6 Supervisor Details<br>3.0 Disclosure of Ownership and Onterest<br>4.0 Attestations<br>5.0 Provider Group Linkage<br>5.0 Account Information<br>7.0 Fee Payment<br>8.0 Document Upload                        | 0<br>Intro:<br>8<br>8<br>8<br>8<br>9<br>8<br>9<br>9<br>9<br>9<br>9<br>9<br>9<br>9<br>9<br>9<br>9<br>9<br>9                                                                                                    | le<br>• Fo<br>pr<br>Lice<br>Typ      | tter citing<br>or Provid<br>sidential<br>ogram w<br>ogram w<br>nse<br>pe | the statu<br>er Types<br>licensed<br>ith Bed E<br>Issue<br>State | Ite reason for<br>03, 06, 26, 30<br>programs at 1<br>(ffective date -<br>License<br>Number | exemption<br>): If your or<br>the same lo<br>and End-da  | Janization is pro<br>ccation, please e<br>te same as Lice<br>License<br>Designation<br>No record foun<br>Page 1 of 1 ) | Vidiag residential sen<br>enter a Bed record for<br>ense Effective date an<br>License Effective<br>Date                                                                                                    | rices and ha<br>each reside<br>d End-date<br>License E<br>Da | ave multip<br>ential licer<br>expiration<br>te  | Add<br>Action                |
| 2.5 Services Provided<br>2.6 Supervisor Details<br>3.0 Disclosure of Ownership and Onterest<br>4.0 Attestations<br>5.0 Provider Group Linkage<br>5.0 Account Information<br>7.0 Fee Payment<br>5.0 Document Upload<br>9.0 Provider Review | o<br>Southood<br>Southood<br>S | le<br>Fri<br>pr<br>Lice<br>Tyj       | tter citing<br>or Provid<br>sidential<br>ogram w<br>nse<br>xe            | the statu<br>er Types<br>licensed<br>ith Bed E<br>Issue<br>State | Ite reason for<br>03, 06, 26, 31<br>iffective date i<br>License<br>Number                  | exemption<br>): If your or<br>the same ic<br>and End-da  | ganization is pro<br>cation, please e<br>te same as Lice<br>License<br>Designation<br>No record foun<br>Page 1 of 1 )  | Video Type OF Solimite<br>Inter a Bed record for<br>ense Effective date an<br>License Effective<br>Date<br>d                                                                                                    | vices and ha<br>each reside<br>d End-date<br>Da<br>Page: 1   | ave multip<br>initial licer<br>copiration<br>te | Add Action                   |

| License<br>Type | Issue<br>State | License<br>Number | Name      | License<br>Designation | License Effec<br>Date | tive License Expi<br>Date | ration Action |
|-----------------|----------------|-------------------|-----------|------------------------|-----------------------|---------------------------|---------------|
|                 |                |                   |           | No record found        |                       |                           |               |
| First Previ     | ous Next Las   |                   |           | (Page 1 of 1 )         |                       | Page: 1                   | •             |
| · License Typ   | e              |                   | * Issue : | State                  |                       |                           |               |
| Select One      |                | ~                 | Select    | One                    | ~                     |                           |               |
| * License Nur   | nber           |                   |           |                        |                       |                           |               |
|                 |                |                   |           |                        |                       |                           |               |
| Provider Nam    | e              |                   |           | * License Design       | ation                 |                           |               |
| Smith, Anne     |                |                   |           | Select One             |                       | ~                         |               |
| * License Effe  | ctive Date     |                   |           | * License Expirat      | tion Date             |                           |               |
| MM/DD/YYYY      |                | -                 |           | MM/DD/YYYY             |                       | 1                         |               |
|                 |                |                   |           | Add To Grid            |                       |                           |               |
|                 |                |                   |           |                        |                       |                           |               |
| -               |                |                   |           |                        |                       | Dank Cours                | O Marie       |
| Exit            |                |                   |           |                        |                       | Back Save                 | & Next        |

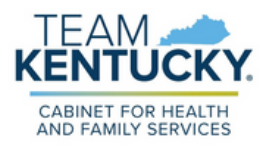

• **License Type**: Select the type of license from the drop-down.

| Provider Type | License Type or<br>Certification | Additional Comments                                                                                                    |
|---------------|----------------------------------|----------------------------------------------------------------------------------------------------|
| PT 74<br>CRNA | Prescriber                       | • Certain states do not issue Nurse Anesthetist licenses. The respective boards will only issue Registered Nurse licenses. It is the responsibility of the RN to get a national certification for their specialty of Nurse Anesthetist. In this case, applicants must supply their RN license and their national Nurse Anesthetist license with effective date.                                          |
| PT 78<br>APRN | Prescriber                       | <ul> <li>Certain states do not issue Nurse Practitioner licenses. The<br/>respective boards will only issue Registered Nurse licenses. It<br/>is the responsibility of the RN to get a national certification for<br/>their specialty of Nurse Practitioner. In this case, applicants<br/>must supply their RN license and their national Nurse<br/>Practitioner license with effective date.</li> </ul> |

- **Name:** The information entered in this field must match the name on the Provider license.
- License Designation: Select the designation of the license from the dropdown
  - Faculty an individual licensed/appointed as a teacher/trainer within a licensed training facility
  - Fellowship Training an individual licensed as a fellow in training
  - Institutional Practice individual licensed to dispense a controlled substance in the course of professional practice, but does not include a pharmacy
  - Permanent a group, entity or individual granted a license without any provisions
  - Resident an individual granted a resident in training licensed
  - Temporary an individual granted a temporary license to practice in the state of Kentucky
  - Provisional Group PT 76 or Entity
- License Effective and Expiration Dates: Enter the effective date and the expiration date of the license (expiration date cannot be prior to the Requested Effective Date as entered on the Start New Enrollment screen).

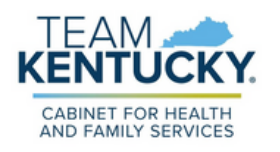

## Adding or Updating a License

- 2. Click Add To Grid to populate the grid.
  - Repeat for each license as applicable.
- 3. Click Save & Next to save the grid.
- Upload a copy of the actual license document to the 8.0 Document Upload screen.

| Prescriber Kentucky 18709383 Smith, Ann Permanent 05/01/2023 |            |      |
|--------------------------------------------------------------|------------|------|
| e                                                            | 05/01/2026 | C ii |
| First Previous Next Last (Page 1 of 1 )                      | Page: 1 V  |      |

## Updating a License in KY MPPA

When updating a license in Partner Portal, users:

- only have to update the expiration date when renewing or extending licenses. Multiple records for the same license are not needed;
- can only end date with today's date,
  - if the record has already been approved, licenses cannot be deleted in order to maintain historical records;
- must ensure dates entered into Partner Portal match the dates listed on the license.
- **1.** After starting a Maintenance, navigate to the 2.2 License Information screen and click the orange Edit button.
- 2. Update the license expiration date to match the new license.
- 3. Click Add to Grid.
- 4. Click Save & Next to save the information and proceed to the next screen.
- 5. Upload a copy of the actual license document to the 8.0 Document Upload screen.

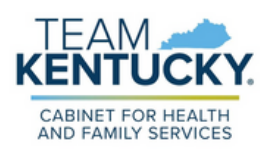

For further assistance with navigation, invitations, or account creation please contact the Partner Portal Technical Support Center at 877-838-5085. Select option 1 and option 1, again, to speak with a customer service representative.